# Indlæsning af hold i EASY-A

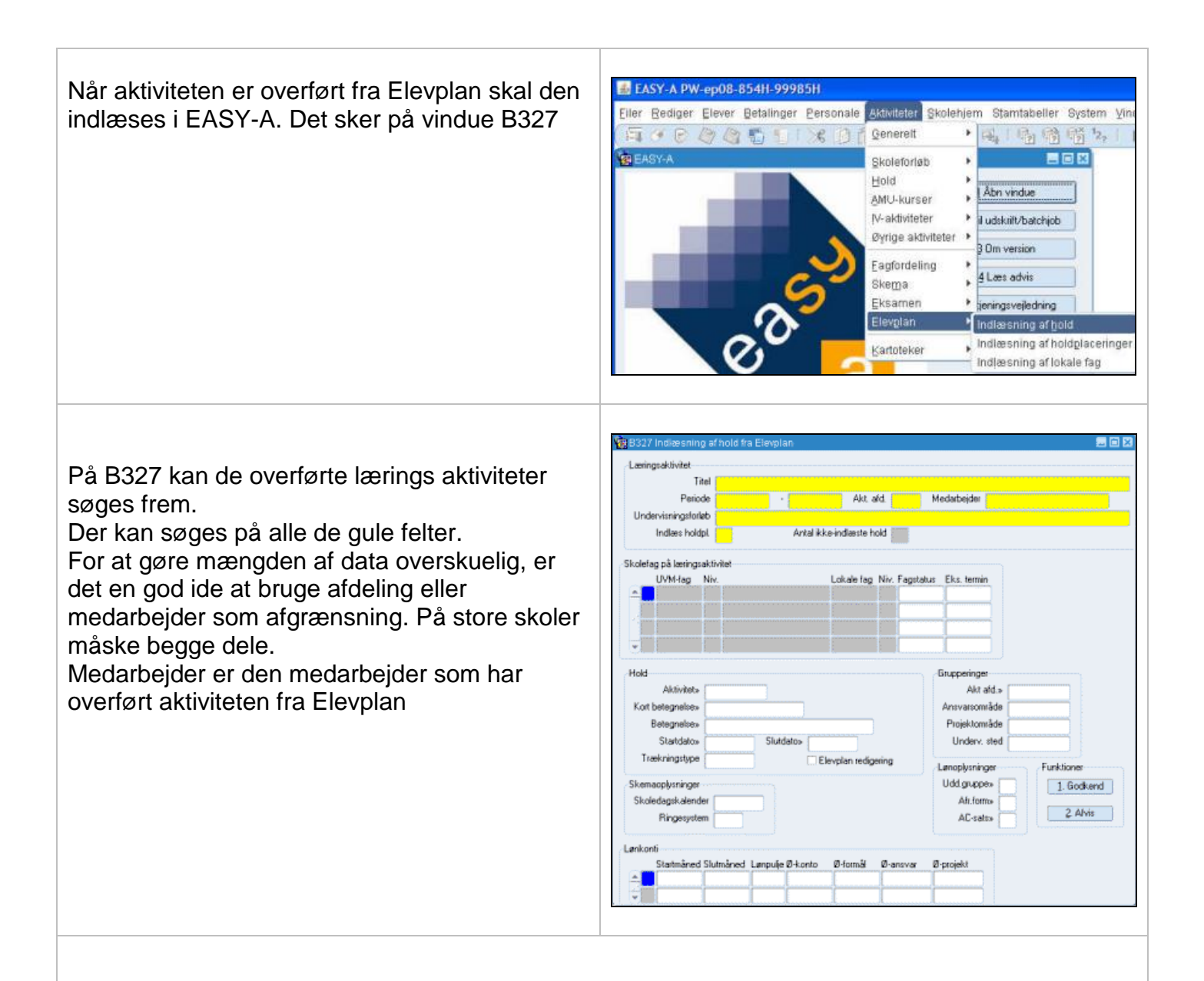

### Indlæsning af hold

Når der skal indlæses hold, kan der være to "situationer":

- Holdet findes ikke i EASY-A i forvejen.
- Holdet er oprettet i EASY-A og skal knyttes sammen med læringsaktiviteten.

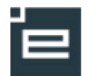

Holdet findes ikke i EASY-A i forvejen:

Bemærk:

at dette svarer til at oprette et nyt hold i EASY

Det er faktisk en variant af vinduet "A326 – hold".

Når der oprettes et hold i EASY-A, er der nogle felter der **skal** udfyldes. Dette gøres i vinduet her.

De øvrige felter – som ikke kræves udfyldt af systemet - bl.a. kvotient og kontonummer m.fl. skal efterfølgende indsættes på "A326 – hold".

|                     | T:                 |     |                                                                                                    |              |                   |        |             |                   |                |  |  |  |  |
|---------------------|--------------------|-----|----------------------------------------------------------------------------------------------------|--------------|-------------------|--------|-------------|-------------------|----------------|--|--|--|--|
| Parioda             |                    | da  | Skolepenode 1 - Lettra 1 Arbejdspraktis på et horpital<br>17 na 2009 - 21 na 2009 Akt ald, ignori Medarbeider Entran novime |              |                   |        |             |                   |                |  |  |  |  |
| Undervisningsforløb |                    |     | 17.08.2009                                                                                                    | 21.09.20     | (G ~~~            | 5050   | medarbeider | a-omer Gokyaer    |                |  |  |  |  |
|                     |                    |     | August 03 - Skoleperade 1 Samatisk område                                                                                   |              |                   |        |             |                   |                |  |  |  |  |
|                     | In Parazio i Noria | μ.  | <u>n</u>                                                                                                    | Parkarea     |                   |        | 30          |                   |                |  |  |  |  |
| olefi               | ag på lærings      | akt | witet                                                                                                    |              |                   |        |             |                   |                |  |  |  |  |
|                     | UVM-fag            | Nix | <i>l.</i>                                                                                                    |              | Lokale fag        | Niv    | Fagstatu    | is Eks. termi     | n              |  |  |  |  |
| <u>^</u>            | 00255              | 3   | sund og syge                                                                                                    |              |                   |        | 0           |                   |                |  |  |  |  |
| 1                   | 00256              | 3   | Medicinske fa                                                                                                    | 3            |                   |        | 0           |                   |                |  |  |  |  |
|                     | 00257              | 3   | social & sam2                                                                                                    |              |                   |        | 0           |                   |                |  |  |  |  |
|                     | 00260              | 3   | pæd & pay 2                                                                                                    |              |                   |        | 0           |                   |                |  |  |  |  |
| det                 |                    |     |                                                                                                    |              |                   |        |             | Gammainas         |                |  |  |  |  |
| 00                  | <u>Aktivitets</u>  | -   |                                                                                                    |              |                   |        |             | auppeinge<br>åkt. | ald > leneu    |  |  |  |  |
| Knet                | heteopelses        | F   |                                                                                                    |              |                   |        |             | howward           | uide SUSU      |  |  |  |  |
|                     | Reterneltes        |     | alan ada da 🐔 🔻                                                                                                    |              | den state i state |        |             | Punjaktow         | vāda           |  |  |  |  |
|                     | Statidatos         | 1   | toppenode 1 - Te                                                                                                    | datos, ise o | ospiaksis pe      | 5      |             | Lindery           | stad           |  |  |  |  |
| Tr                  | ekningstune        | 2   | 100.2003                                                                                                    | 201          | 13,2003           |        |             |                   |                |  |  |  |  |
|                     |                    |     |                                                                                                    | (E) =        | evplanteui        | years, | ·           | Lanoplysnin       | ger Funktioner |  |  |  |  |
| kem                 | applysninger       |     |                                                                                                    |              |                   |        |             | Udd.grupp         | e> 1 1. Godker |  |  |  |  |
| Sko                 | ledagsk.alend      | er  | SOSU                                                                                                    |              |                   |        |             | Afr.for           | TD= [          |  |  |  |  |
|                     | Ringesyste         | m   | 1                                                                                                    |              |                   |        |             | AC-sal            | 8> 31 2. Arvis |  |  |  |  |
|                     |                    |     |                                                                                                    |              |                   |        |             |                   |                |  |  |  |  |
|                     |                    |     |                                                                                                    |              |                   |        |             |                   |                |  |  |  |  |

I feltet "antal ikke indlæste hold" vises, hvor mange hold der ligger og venter på at blive indlæst/godkendt.

Bemærk blokken "Skolefag på læringsaktivitet".

Skolefag-på-hold der oprettes vha. B327 "Indlæsning af hold fra Elevplan" får automatisk fagtilknytningen "O" (obligatorisk) - uanset om der er tale om et obligatorisk fag eller ej.

Det anbefales derfor, at man retter fagtilknytningen på de til holdet knyttede skolefag, såfremt den automatisk udfyldte værdi "O" er forkert.

| l blokken "bold" vil betegnelse                       | 🐨 8337 Indiasoning at hold fra Elevaian 📰 🖼 🖉                                                                                              |
|-------------------------------------------------------|----------------------------------------------------------------------------------------------------|
| startdato og slutdato være udfyldt med de             | Læringsaktivitet<br>Titel   Skoleperiode 1 - Tema 1 Arbejdspraksis på et horpitel                                                          |
| oplysninger der kendes fra læringsaktiviteten i       | Periode 17.08.2009 - 21.09.2009 Akt. afd. SDSU Medarbeider Folmer 08Kjær<br>Undervisningsforløb August 09 - Skolepesiode 1 Somatisk område |
| Elevplan.                                             | Indies holdpl. N Antel ikke-indieste hold 36                                                                                               |
| I felterne skoledagskalender og ringesystem vil       | Skolefag på læringsaktivitet                                                                                                    |
| der som default blive sat den                         | UVM-fag Niv. Lokale fag Niv. Fagstatus Eks. termin                                                                                         |
| skoledagskalender og det ringesystem, som er          | 00256 3 Medicinske fag 0                                                                                                    |
| tilknyttet aktivitetsafdelingen.                      | <ul> <li>✓ 00260 3 pest&amp;pay 2</li> <li>✓ 0</li> </ul>                                                                                  |
| Hvis der ikke er tilknyttet skoledagskalender og      | Hold                                                                                                    |
| ringe system til aktivitetsafdelingen, er felterne    | Aktriteta Akt ald.» SOSU<br>Kot beteoreisea                                                                                                |
| tomme og skal udfyldes                                | Betegnelite» Skoleperiode 1 - Tema 1 Arbejdspraksis på Projektomåde                                                                        |
| l feltet <i>aktivitet</i> tastes holdnummeret – efter | Statidato» 17.09.2009 Skildato» 21.09.2009 Underv. sted                                                                                    |
| samme system som normalt ligesom kort                 | Skemaplysninger Funktioner Udd gruppes 1 1. Godkend                                                                                        |
| batagnalea udfuldae                                   | Skoledagikalender SOSU Alt.form» L 2 Alvie                                                                                                 |
| belegheise duryldes                                   | Hingesystem 1 AC-sates 31                                                                                                    |
|                                                       | Lankonti<br>Startmåned Statmåned Langule Ø-konto Ø-komäl Ø-anevar Ø-orgiekt                                                                |
|                                                       |                                                                                                    |

ė

Uddannelsesgruppe skal også udfyldes. (samme værdi som bruges når der oprettes hold på A326)

Man kan her sige "ja", til at der skal indlæses holdplaceringer, men kan også vente og indlæse dem efterfølgende.

Når alt er udfyldt korrekt trykkes på "Godkend".

### Hvad sker der, når der trykkes godkend?

Holdet oprettes i EASY-A.

Der sættes skolefag på hold, svarende til de UVM-fag, der via læringselementer er tilknyttet den udbudte læringsaktivitet.

Der sættes lokale skolefag på hold, svarende til de lokale skolefag der er tastet på B327a.

Der indlæses evt. holdplaceringer.

Der sendes en besked til Elevplan, om at holdet er blevet godkendt i EASY-A

Vær opmærksom på at faget bliver sat på holdet uanset hvor stor en andel af faget, målpindene svarer til.

### Hold i EASY-A efter godkendelse

Fag der ses under "Skolefag på hold" er skolefag tilknyttet aktivitetens læringselementer (målpinde fra faget).

|              | listninger-                                                                                                    |                                                                    |                                                                                                    |                                      |                                                                                                    |                                                                        |                 |               |                 |               | Gruppe        | inge             |                              |             |                     |                                                                               |                                                                                                    |                    |                |       |      |
|--------------|----------------------------------------------------------------------------------------------------|--------------------------------------------------------------------|----------------------------------------------------------------------------------------------------|--------------------------------------|----------------------------------------------------------------------------------------------------|------------------------------------------------------------------------|-----------------|---------------|-----------------|---------------|---------------|------------------|------------------------------|-------------|---------------------|-------------------------------------------------------------------------------|----------------------------------------------------------------------------------------------------|--------------------|----------------|-------|------|
|              | Abitiv                                                                                                    | iels                                                               | px251008                                                                                                    | E                                    | levpl                                                                                                    | lan nanm                                                               | Stale           | eperio        | de 1 - T        | ana 1         | A\$           | Fvitet salidelir | 9× 50                        | usu.        |                     | 1                                                                             | 100mor                                                                                                    | u.                 |                |       |      |
| Ka           | rt belægne                                                                                                    | ł:e>                                                               | px251008                                                                                                    |                                      |                                                                                                    |                                                                        |                 | Anzvarsonvåde |                 |               | ide au        | 14               |                              | agen a      |                     |                                                                               |                                                                                                    |                    |                |       |      |
|              | Belegne                                                                                                    | ie,                                                                | Skoleperiode 1 -                                                                                                    | Tem                                  | 1.44                                                                                                    | beidspei                                                               | ala på          | etho          | pi -            |               |               | Projektorni      | ide                          |             |                     |                                                                               |                                                                                                    |                    |                |       |      |
|              | Perie                                                                                                    | dex                                                                | 17.00.2003 🗢                                                                                                    | 21.0                                 | 9,200                                                                                                    | 19                                                                     |                 |               |                 |               | Ur            | dervisninges     | ed                           |             |                     |                                                                               |                                                                                                    |                    |                |       |      |
| <b>b</b> aso | 5 Skoleň                                                                                                    | 10                                                                 | å hold                                                                                                    |                                      |                                                                                                    |                                                                        |                 |               |                 |               |               |                  |                              |             |                     |                                                                               |                                                                                                    |                    |                |       |      |
| Hald         |                                                                                                    |                                                                    |                                                                                                    |                                      |                                                                                                    |                                                                        |                 |               | Lanop           | kaninger      |               |                  |                              |             | Sun                 | at lass                                                                       | edek ticr                                                                                                    | w                  |                |       |      |
|              |                                                                                                    | Ait                                                                | wiel within                                                                                                    |                                      | L                                                                                                    |                                                                        |                 |               | 4               | fregningsk    | an Al         | AC-s             | n (0)                        |             | 5                   | ikalefi                                                                       | s []]]]                                                                                                    |                    | Budgetti       | ner 📗 |      |
|              |                                                                                                    | Deci                                                               | pvi251008                                                                                                    |                                      |                                                                                                    | 1000000                                                                |                 |               |                 |               |               |                  |                              |             |                     |                                                                               |                                                                                                    |                    |                |       |      |
|              |                                                                                                    | 1.00                                                               | 17.00.2009                                                                                                    |                                      | 21.05                                                                                                    | 12009                                                                  |                 |               |                 |               |               |                  |                              |             |                     |                                                                               |                                                                                                    |                    |                |       |      |
|              | 14003                                                                                                    | 1000                                                               | 1000. 5050                                                                                                    |                                      | 5008                                                                                                    | DOGLI                                                                  |                 |               |                 |               |               |                  |                              |             |                     |                                                                               |                                                                                                    |                    |                |       |      |
|              |                                                                                                    |                                                                    |                                                                                                    |                                      |                                                                                                    |                                                                        |                 |               |                 |               |               |                  |                              |             |                     |                                                                               |                                                                                                    |                    |                |       |      |
|              | Undervior                                                                                                    | ings                                                               | bet:                                                                                                    |                                      |                                                                                                    |                                                                        |                 |               |                 |               |               |                  |                              |             |                     |                                                                               |                                                                                                    |                    |                |       |      |
| ŀ            | Undervian                                                                                                    | yinga<br>gapai                                                     | ncip Va                                                                                                    | ritati                               | d                                                                                                    |                                                                        |                 |               |                 |               |               |                  |                              |             |                     |                                                                               |                                                                                                    |                    |                |       |      |
| ir<br>Skrie  | Undervior<br>abaretning<br>two of two                                                                                                    | sings<br>gspri<br>M                                                | ncip Va                                                                                                    | rkati                                | d [                                                                                                    |                                                                        |                 |               |                 |               |               |                  |                              |             |                     |                                                                               |                                                                                                    |                    |                |       |      |
| ir<br>Skole  | Undervior<br>abaretniny<br>Nag på hol<br>Skole-                                                                                                  | sings<br>gaper<br>Id                                               | sted<br>Incip Va                                                                                                    | rkate<br>Ste                         | d [                                                                                                    | Varigh.                                                                | Elev            | Ler           | Artal           | Eks.          | Ekt.          |                  | Æ                            | AC-         | Ab.                 | Elev                                                                          | Pa                                                                                                    | t Godk             | Genn.          |       |      |
| ir<br>Skole  | Undervior<br>abaretniny<br>Nag på hol<br>Skole-<br>Nag                                                                                           | nings<br>gspri<br>Id<br>Niv                                        | ncp . Va                                                                                                    | sta<br>tuo                           | Ap-                                                                                                    | Varigh.<br>dage                                                        | Elev-           | Lier-         | Antal<br>opgav. | Ek.a.         | Elet.         | init. Lbr        | AE.<br>Nor                   | AC-<br>180  | Ab-<br>kort         | Elev                                                                          | Pa                                                                                                    | i Godi.<br>e skole | Genn.<br>skole | Godi  | FIB  |
| ir<br>Skole  | Undervisir<br>doeretning<br>fog på hol<br>Skole-<br>fog<br>00295                                                                                 | anga<br>gape<br>Id<br>Niv.<br>3                                    | ncp . Va                                                                                                    | sta<br>teo                           | Ar-<br>ves                                                                                               | Varigh<br>dage<br>30.0                                                 | Elity-          | Lier-         | Antal<br>opgev. | Eks           | Ekt-<br>Gorog | Wit. Lbr         | AR.<br>for                   | AC-<br>salo | Al-<br>kort         | Elev-                                                                         | Pa<br>LMS Ref<br>J J                                                                                                    | Godi.<br>9 skole   | Genn.<br>skole | Godi  | FILB |
| F<br>Skole   | Undervior<br>doerstning<br>Nag på hol<br>Skole-<br>Nag<br>00295<br>00295                                                                         | ings<br>gapr<br>Id<br>Niv<br>3                                     | nop . Va<br>Kot beisgnelve<br>sund og syge<br>Hedicinelve fog                                                           | Status<br>D<br>D                     | d<br>Ar-<br>Ves<br>J                                                                                     | Varigh<br>dage<br>30.0<br>20.0                                         | Eitry-          | Lær<br>løt.   | Antal<br>opgav  | Ek.a<br>terra | Ekt-<br>garog | Wit. Lbr         | Alt.<br>A                    | AC<br>180   | Ab Rote             | Elev<br>plan<br>g                                                             | Pa<br>LMS Reb<br>J J<br>J J                                                                                                    | Godi.              | Genn.<br>skole | Godi  | FILB |
| Ir<br>Skole  | Undervior<br>doeretning<br>fag på hol<br>Skole-<br>fag<br>00295<br>06295<br>06257                                                                | ango<br>gape<br>Id<br>Nix<br>3<br>3<br>3                           | Incip . Vie<br>Rot belegnelse<br>sund og syge<br>Hiladicinske fog<br>social & san2                                      | Sta<br>199<br>0<br>0                 | Ar-<br>Ves<br>J<br>J                                                                                     | Varigh<br>dage<br>30.0<br>20.0<br>20.0                                 | Eitry-<br>lekt. | Lær<br>løt.   | Antal<br>opgav  | Eks           | Elat-<br>gorg |                  | Alt.<br>A<br>A<br>A          | AC<br>190   | Alcate N N N        | Elev<br>plan<br>J<br>J                                                        | Pa<br>145844<br>13 13<br>13 13                                                                                                    | i Godi.<br>e okole | Gierm<br>skole | Godi  | FILB |
| F<br>Skole   | Undervior<br>downlining<br>lag på hol<br>Skole-<br>lag<br>00295<br>00295<br>00296<br>00297<br>00290                                              | ings<br>gspr<br>Id<br>Niv.<br>3<br>3<br>3<br>3                     | Incip . Va<br>Kot belegnelse<br>sund ag syge<br>Hadicinelse fag<br>social & san2<br>pard & pry 2                        | Status<br>D<br>D<br>D                | d<br>Ares<br>J<br>J<br>J<br>J<br>J<br>J                                                                  | Varigh<br>dage<br>30.0<br>20.0<br>20.0<br>20.0                         | Eitry-<br>lekt. |               | Artal<br>opgav. | Eka           | Ekt-<br>grog  |                  | All A                        | AC<br>sate  | Abox N N N          | Elev-<br>plan<br>J<br>J                                                       |                                                                                                    | Godk.<br>e ekole   | Genn           | Godk  | FILB |
| F<br>Skole   | Undervior<br>dberetning<br>log på hol<br>Skole-<br>log<br>00295<br>00295<br>00295<br>00295<br>00295<br>00295<br>00295                            | ingo<br>grapi<br>ki<br>3<br>3<br>3<br>3<br>3<br>3                  | Incip . Va<br>Kor belegivelike<br>sund og sige<br>Modicinske rog<br>social & nan2<br>pard & pay 2<br>Kol & akt          | Stat<br>140<br>0<br>0<br>0           | 4 465 2 2 2 2 2 2 2 2 2 2 2 2 2 2 2 2 2 2 2                                                              | Varigh<br>dege<br>30.0<br>20.0<br>20.0<br>20.0<br>15.0                 | Elev-<br>lekt   |               | Antal<br>opgav. | Eba.          | Bit/<br>grog  |                  | Alt<br>A<br>A<br>A<br>A<br>A | AC<br>Bab   | ALON N. N. N. N. N. | Elev<br>plan<br>U<br>U<br>U                                                   | Pa<br>3 3 3<br>3 3 3<br>3 3 3<br>3 3 3<br>3 3 3<br>3 3 3<br>3 3 3<br>3 3 3<br>3 3 3<br>3 3 3<br>3 3 3<br>3 3 3<br>3 3 3<br>3 3 3<br>3 3 3<br>3 3 3<br>3 3 3<br>3 3 3<br>3 3 3<br>3 3 3<br>3 3 3<br>3 3 3 3<br>3 3 3 3 3 3 3 3 3 3 3 3 3 3 3 3 3 3 3 3 | t Godk             | Genn<br>skole  | Godi  | FIUB |
| Skole        | Undervior<br>adberetning<br>fag på hol<br>Skole<br>fag<br>00295<br>00295<br>00295<br>00295<br>00295<br>00295<br>00295<br>00295<br>00295<br>00295 | ingp<br>gopr<br>Id<br>3<br>3<br>3<br>3<br>3<br>2<br>2<br>2         | nop Va<br>For belogvelse<br>vand og syse<br>Modicinske rog<br>pærd 8 san2<br>pærd 8 san2<br>pærd 8 san2<br>pærd 8 san2  | Status<br>0<br>0<br>0<br>0<br>0      | d<br>Aves<br>J<br>J<br>J<br>J<br>J<br>J<br>J<br>J                                                        | Varigh<br>dage<br>30.0<br>20.0<br>20.0<br>20.0<br>15.0<br>10.0         | Einv-<br>lekt.  |               | Antal<br>opgav. | Eha<br>tem    | Elet<br>Grog  | Wit. Liby        |                              | AC<br>sab   | Abiti N N N N N N   | Elevr<br>plan<br>J<br>J<br>J<br>J<br>J                                        |                                                                                                    | Godk.              | Genn.<br>skole | Godi  | FIB  |
| Skole        | Undervior<br>disentitive<br>lag på hol<br>Skole-<br>lag<br>00255<br>00256<br>00257<br>00250<br>00251<br>23004<br>23004                           | ings<br>gspr<br>Id<br>Niv.<br>3<br>3<br>3<br>3<br>3<br>2<br>C<br>E | nop Va<br>Kot belogvelse<br>vand og syse<br>Modicinske top<br>pard 8 par<br>pard 8 par<br>Sud 8 akt<br>Dansk<br>Engeldi | Stat<br>540<br>0<br>0<br>0<br>0<br>0 | d<br>Aves<br>2<br>2<br>2<br>2<br>2<br>2<br>2<br>2<br>2<br>2<br>2<br>2<br>2<br>2<br>2<br>2<br>2<br>2<br>2 | Varigh<br>dage<br>30.0<br>20.0<br>20.0<br>20.0<br>15.0<br>10.0<br>10.0 | Eitry-<br>lekt. | Ler           | Artal<br>opgav  | Eb.a<br>tern  | Bit/<br>Grog  |                  |                              | AC<br>ISH   | AND N N N N N N N   | Elev<br>plan<br>g<br>g<br>g<br>g<br>g<br>g<br>g<br>g<br>g<br>g<br>g<br>g<br>g |                                                                                                    | i Godi.            | Genn.<br>skole | Godi  | FIIB |

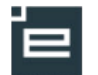

Indlæsning af hold fra Elevplan, hvor holdet findes i EASY-A i forvejen

Hvis man allerede har oprettet holdet i EASY-A, kan man knytte det sammen med en læringsaktivitet fra Elevplan.

Proceduren svarer stort set til proceduren "Holdet findes ikke i EASY-A i forvejen"

Man skal dog være opmærksom på at **aktiviteten skal søges frem**, da den jo eksisterer i forvejen.

Der er to forudsætninger, som skal være opfyldt:

• Alle de UVM-fag (skolefag) som kommer fra Elevplan, skal være på holdet i EASY-A.

• Start- og slutdato på holdet i EASY-A og på læringsaktiviteten skal være ens.

Hvis der mangler fag på holdet?

Vinduet B327b viser hvilke skolefag, der skal sætte på holdet før sammenknytningen kan godkendes.

|                     | T            | tel ( | Skolenejede 1.                             | Terra 1.6th    | oidere als cis e | the set | boondal   |             |              |  |  |  |  |
|---------------------|--------------|-------|--------------------------------------------|----------------|------------------|---------|-----------|-------------|--------------|--|--|--|--|
| Periode             |              | de    | 17.08.2009                                 | Folmen B9Kizen |                  |         |           |             |              |  |  |  |  |
| Undervisningsforløb |              |       | August 09 - Skolepesiode 1 Samatisk onzáde |                |                  |         |           |             |              |  |  |  |  |
|                     | Indiaes hold | pi.   | N Ankel iške-indeste hold 36               |                |                  |         |           |             |              |  |  |  |  |
| olefai              | a of Lavinov | aktik | it at                                      |                |                  |         |           |             |              |  |  |  |  |
| (icid)              | UVM-fag      | Niv   |                                            |                | Lokale fag       | Niv.    | Fagstatus | Eks. termi  | n            |  |  |  |  |
|                     | 00255        | 3     | sund og syge                               |                | 1                |         | 0         |             |              |  |  |  |  |
| 00256               |              | 3     | Medicinske fa                              | 9              |                  |         | 0         |             |              |  |  |  |  |
|                     | 00257        | 3     | social & sam2                              |                |                  |         | 0         |             |              |  |  |  |  |
|                     | 00260        | 3     | peed & pay 2                               |                |                  |         | 0         |             |              |  |  |  |  |
| old                 |              |       |                                            |                |                  |         |           | Grupperinge |              |  |  |  |  |
|                     | Aktivitets   | Ŧ     |                                            |                |                  |         |           | Akt-        | ald.»        |  |  |  |  |
| Kort b              | etegnelses   | F     |                                            |                |                  |         |           | Ansvarsom   | råde         |  |  |  |  |
| 8                   | letegnelses  | Ē     |                                            |                |                  |         |           | Projektor   | nåde 🛛       |  |  |  |  |
|                     | Standatos    |       | Slut                                       | dato»          |                  |         |           | Underv.     | bets         |  |  |  |  |
| Tra                 | ekningstype  |       |                                            | E Ek           | evplan redig     | sing    |           | Lanonhumin  | ar Eustioner |  |  |  |  |
|                     |              |       |                                            |                |                  |         |           | Udd.grupp   | t Godkard    |  |  |  |  |
| kema                | dagskalend   | ler   |                                            |                |                  |         |           | Afr.for     | 1. Gouveria  |  |  |  |  |
| kema<br>Skole       |              | m     |                                            |                |                  |         |           | AC-sal      | 2. Alvis     |  |  |  |  |
| kema<br>Skole       | Hingesyste   | - 1   |                                            |                |                  |         |           |             | ·····        |  |  |  |  |
| kema<br>Sikole      | Hingesyste   |       |                                            |                |                  |         |           |             |              |  |  |  |  |

|       | ngsaktivitet                             |                        |                                        |                                      |          |             |           |          |                |       |  |  |  |  |
|-------|------------------------------------------|------------------------|----------------------------------------|--------------------------------------|----------|-------------|-----------|----------|----------------|-------|--|--|--|--|
|       | Ti                                       | tel                    | Skoleperiode 1 -                       | Tema 1 Arbejdspraksis på et hospital |          |             |           |          |                |       |  |  |  |  |
|       | Perio                                    | de                     | 17.08.2009                             | 21.09                                | 2009     | Medarbejder | Folmer 08 |          |                |       |  |  |  |  |
| Und   | tervisningsforl                          | øb ,                   | August 09 - Skol                       | eperiode                             | 1 Soma   | tisk on     | nråde     |          |                |       |  |  |  |  |
|       | Indlæs hold                              | pl [                   | N                                      | Antal                                | ikke-ind | læste       | hold      | 36       |                |       |  |  |  |  |
| kolef | ag på lærings                            | aktiv                  | ritet                                  |                                      |          |             |           |          |                |       |  |  |  |  |
|       | UVM-fag                                  | Niv.                   |                                        |                                      | Lok      | ale fag     | Niv       | . Fagsta | utus Eks.termi | in    |  |  |  |  |
|       | 00255                                    | 3                      | sund og syge                           | 🗑 B32                                | 7b lkke  | -tilkny     | tted      | e skolet | fag 📃          | 🖃 🖾   |  |  |  |  |
|       | 00256                                    | 3                      | Medicinske fa                          |                                      | Skolefa  | an Niv      |           |          | Tilkouttet     |       |  |  |  |  |
|       | 00257                                    | 3                      | social & sam2                          |                                      | 23004    | F           | Dar       | nsk      | EASY-A         |       |  |  |  |  |
| •     | 00260                                    | 3                      | pæd & psy 2                            |                                      |          |             |           |          |                |       |  |  |  |  |
|       |                                          |                        |                                        |                                      |          |             |           |          |                |       |  |  |  |  |
| Hold  | Aktivitet»                               | dar                    | nsk.                                   | - 13-                                |          | -           |           |          |                | oder  |  |  |  |  |
| Hold  |                                          | Kort betegnelse» dansk |                                        |                                      |          |             |           |          |                | sosu  |  |  |  |  |
| Kort  | betegnelse»                              | dar                    | nsk.                                   |                                      |          |             |           |          |                |       |  |  |  |  |
| Kort  | betegnelse»<br>Betegnelse»               | dar<br>Efti            | nsk.<br>erår 0.9 Barn, un              |                                      |          |             |           |          |                | 10070 |  |  |  |  |
| Kort  | betegnelse»<br>Betegnelse»<br>Startdato» | dar<br>Efti<br>02      | nsk<br>erår09 Bann, un<br>10.2009 Skul |                                      |          |             |           |          |                | skol  |  |  |  |  |

Gå til vindue "A335 skolefag på hold" og tast de 100 Læringsaktivite manglende fag ind. Titel Skoleperiode 1 - Tema 1 Arbeidspraksis på et h Herefter kan indlæsningen godkendes. Periode 17.08.2009 - 21.09.2008 Akt. ald. SDSU visningsforløb August 09 - Skølepetic ode 1 Somatisk område Antal ikke-indlesste hold 36 Indiaes holdpi. Lanoplysninger Alregningslosm д AC-sats 00 Aktivitei danti Periode 02.10.2009 24.12.2009 Aktivitetsafd 5-6 akt 09 0 de Но Undervisningssted etningsprincip 🗓 Indb Skolefag på hold Sta-Ar- Varigh, Elev-tus ves dage lekt. Eks. Antal Eks. Lær- Antal lekt. opgav. Kort be sprog 23004 Dansk Let okt 2009 dec 2009

# EASY-A

## Indlæsning af holdplaceringer

Man kan indlæse holdplaceringer på tre måder:

• Når man indlæser holdet på B327, kan man svare "ja" til samtidig at indlæse holdplaceringer se "Indlæsning af hold i EASY-A"

- Man kan indlæse holdplaceringerne efterfølgende på B328
- Man kan sætte EASY-A op til at holdplaceringer indlæses automatisk

### Indlæsning af holdplaceringer på B328

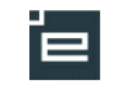

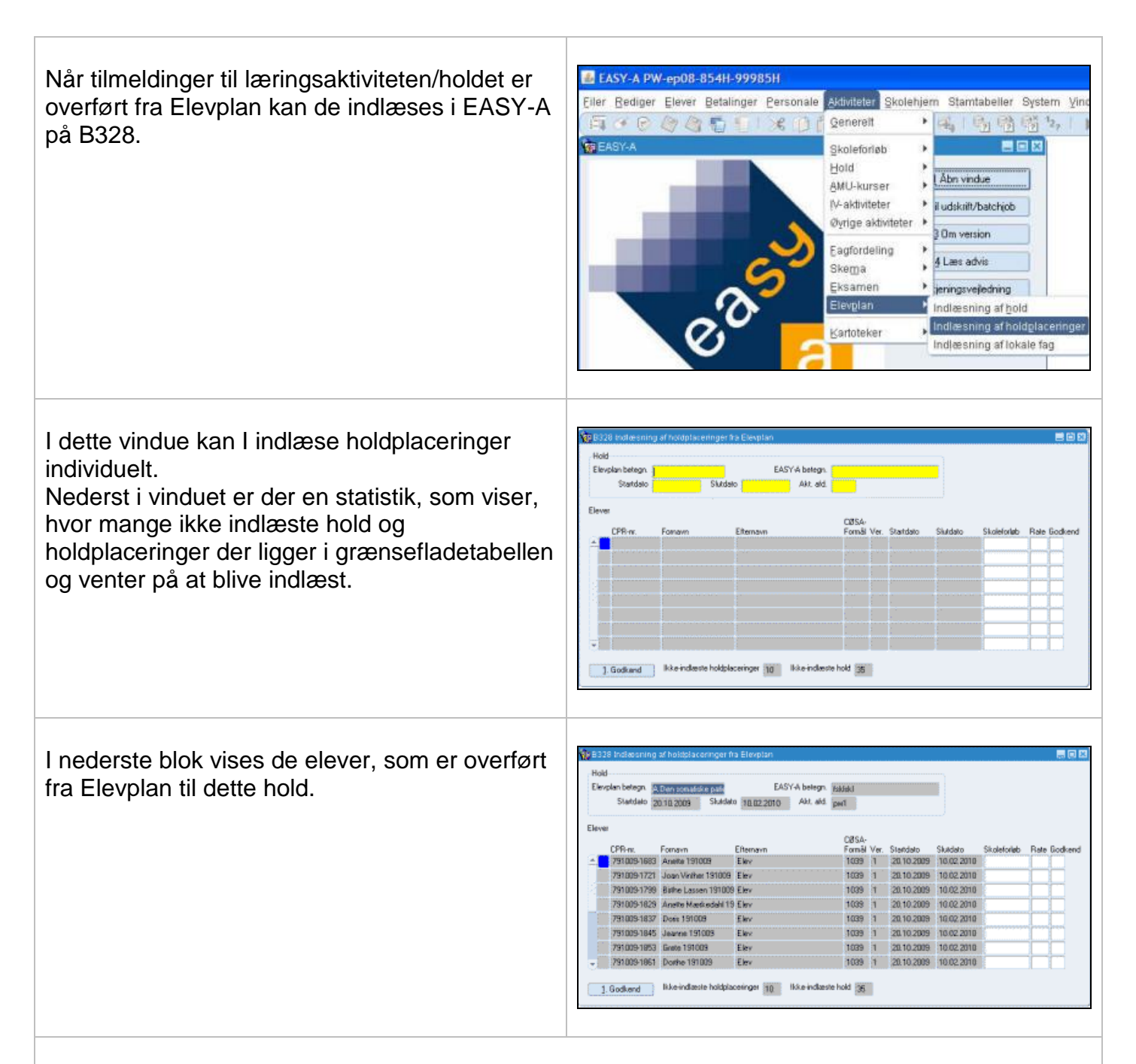

Når holdet er søgt frem placeres markøren i feltet skoleforløb.

Så udfylder EASY selv felterne:

• Rate = 1

• Skoleforløb = det skoleforløb eleven følger i holdets periode, forudsat eleven er placeret på et skoleforløb.

• Godkend = G

I kan selvfølgelig rette i disse værdier.

Feltet "Godkend" kan have værdierne:

- G = Godkend
- A = Afvis

Hvis skoleforløbets slutdato ligger tidligere end holdet slutdato, vil holdplaceringen blive afkortet, så eleven kun placeres på holdet, i den periode eleven er på skoleforløbet.

### Automatisk indlæsning af holdplaceringer

Batchjobbet B622 indlæser alle holdplaceringer fra Elevplan, der afventer indlæsning.

Dog indlæses kun holdplaceringer til Udbudte læringsaktiviteter, der er indlæst i EASY-A.

Reglerne for hvilke holdplaceringer der indlæses er de samme som for B327 Indlæsning af hold fra Elevplan (via knappen "indlæs holdplaceringer") og B328 Indlæsning af holdplaceringer fra Elevplan. For at kunne anvende *B622* skal skolen sætte trimmeoplysningen "Automatisk indlæsning af holdplaceringer" til værdien J. Derefter skal batchjobbet *B622* bestilles. Ved bestilling skal der angives et interval (et antal minutter), som den automatiske indlæsning skal køre med.

Batchjobbet *B622* afsluttes i status "se log", hvis en holdplacering eller en karakter afvises i forbindelse med indlæsningen. **Man bør derfor tjekke loggen regelmæssigt.**